無料Wi-Fiインターネット 利用方法

iOS 1/2

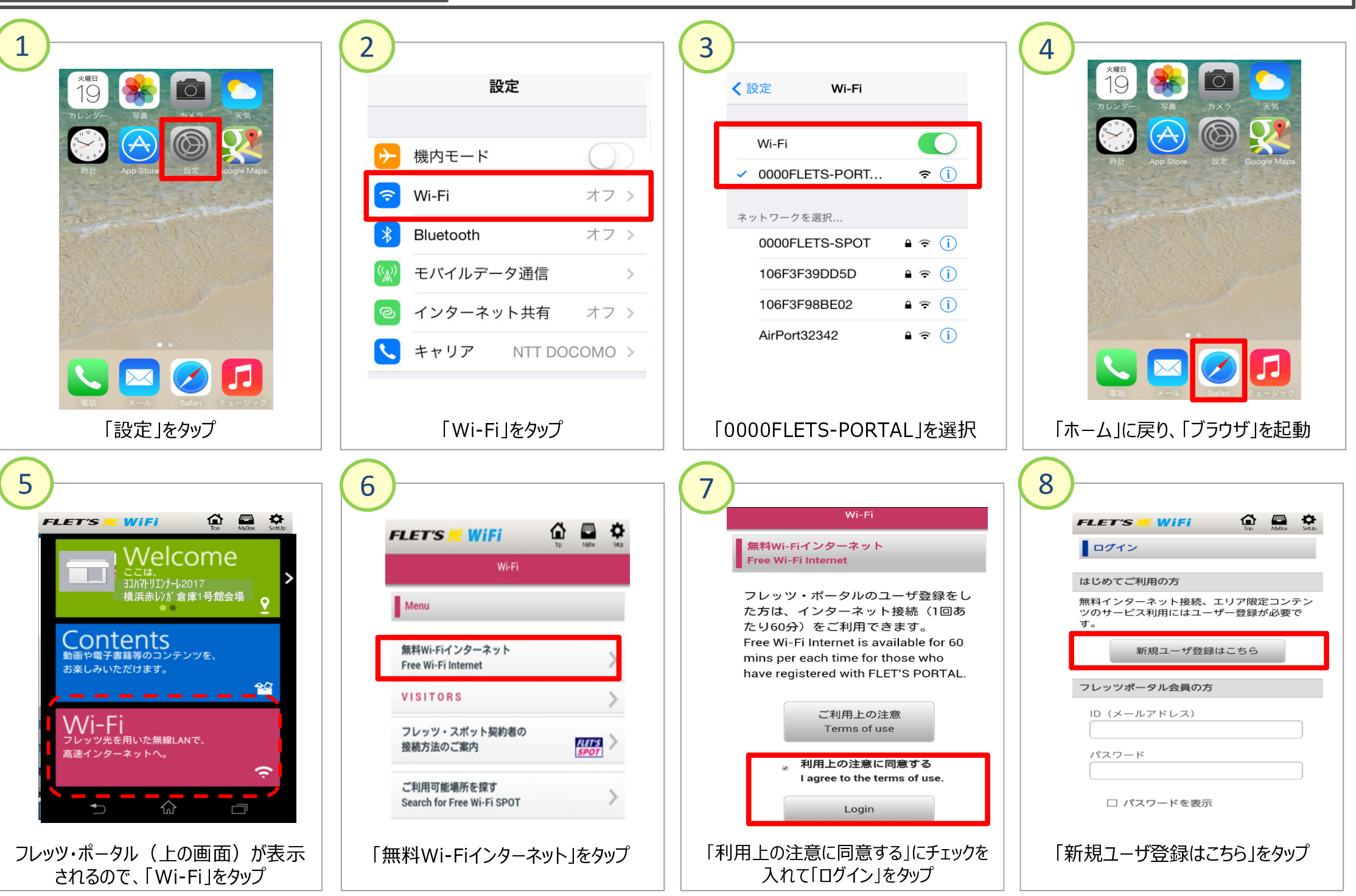

無料Wi-Fiインターネット 利用方法

iOS 2/2

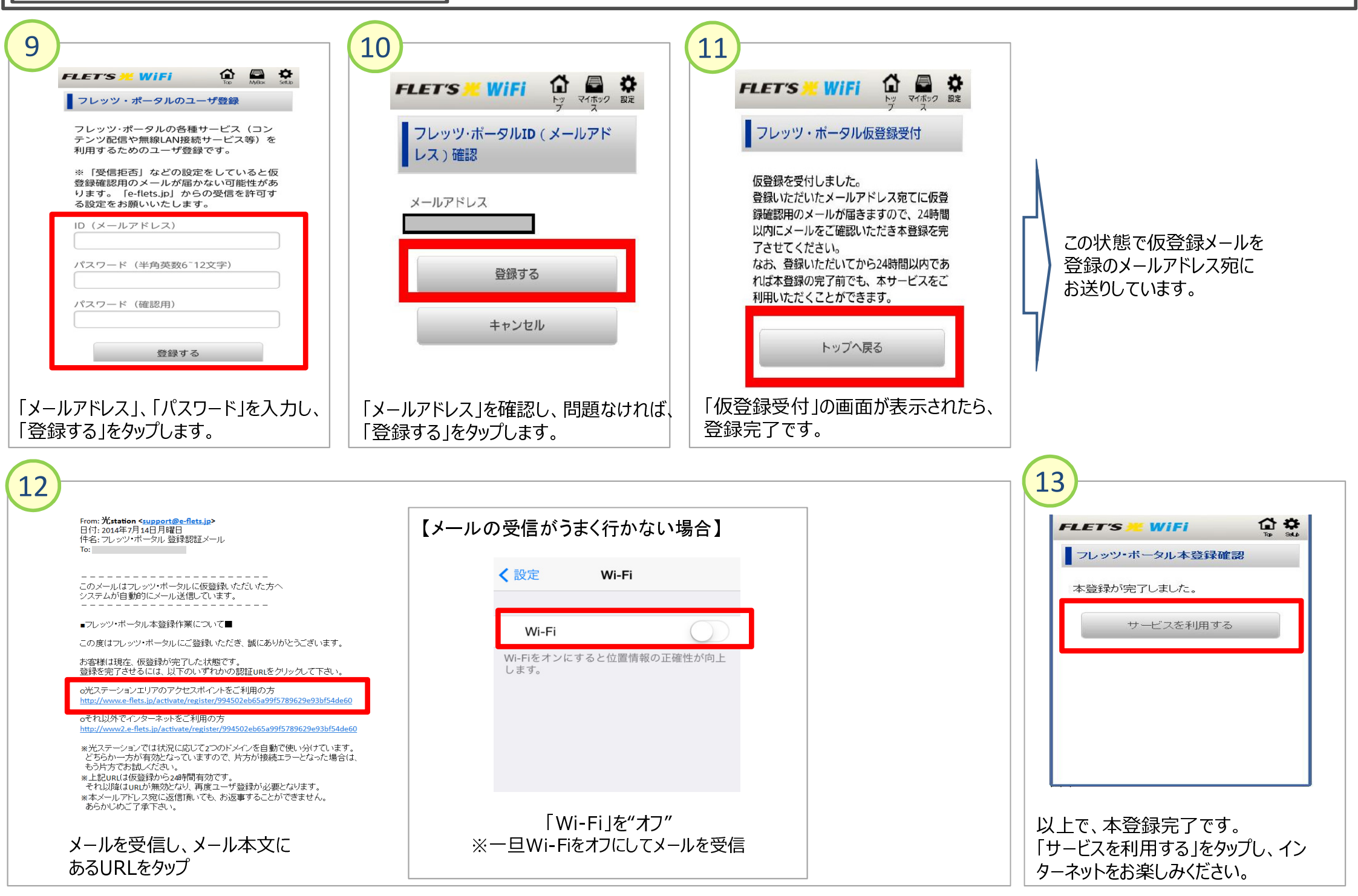

無料Wi-Fiインターネット 利用方法

Android 1/2

4

•••

FLET'S <u> Wi</u>Fi

はじめてご利用の方

フレッツポータル会員の方

ID (メールアドレス)

□ パスワードを表示

「新規ユーザ登録はこちら」をタップ

パスワード

ログイン

8

「ホーム」に戻り、「ブラウザ」を起動

無料インターネット接続、エリア限定コンテン

新規ユーザ登録はこちら

ツのサービス利用にはユーザー登録が必要で

🟠 🖾 🌣

((;

<u>\_</u>

<u></u>

**?** 

ŝ

**?** 

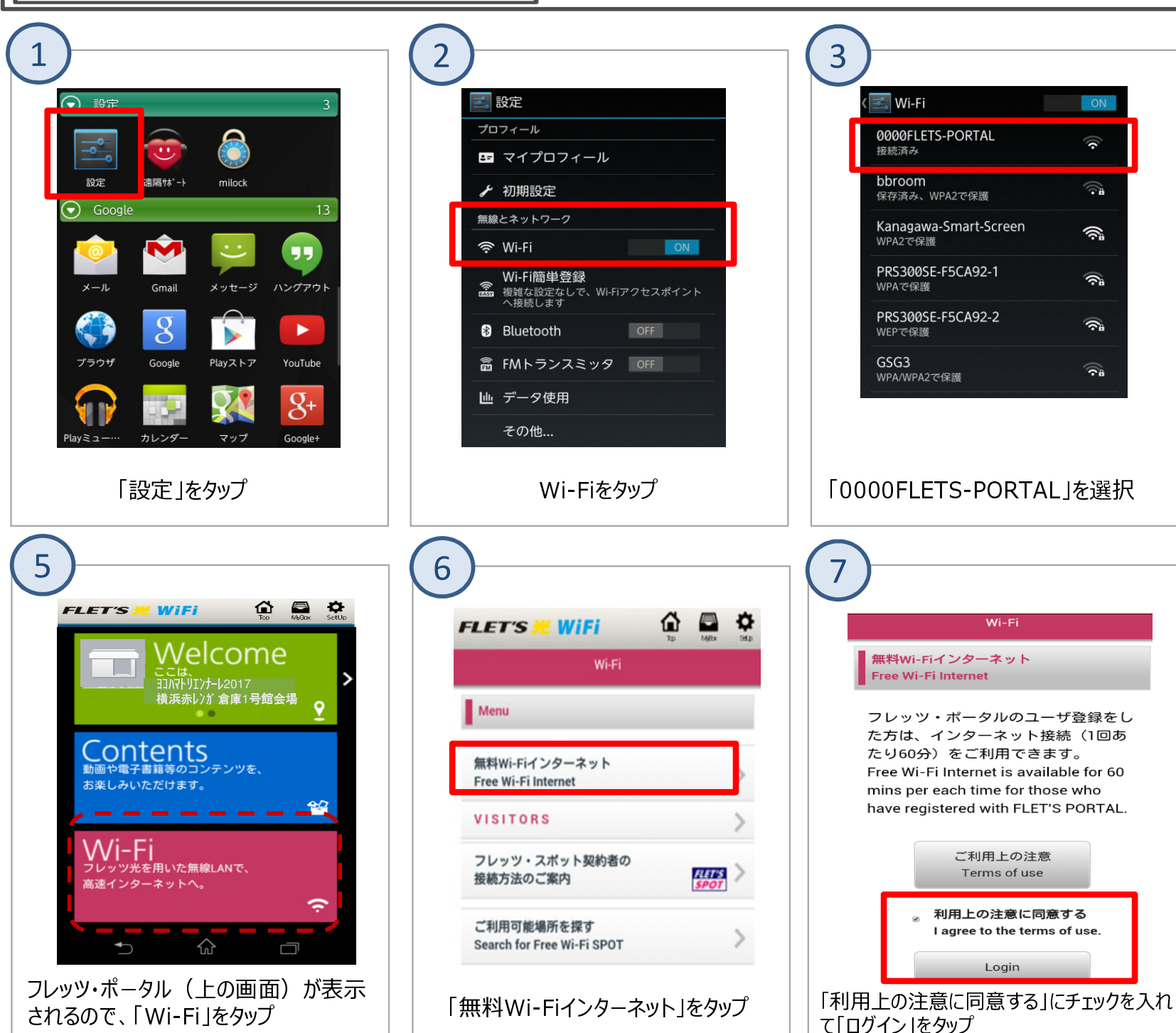

無料Wi-Fiインターネット 利用方法

Android 2/2

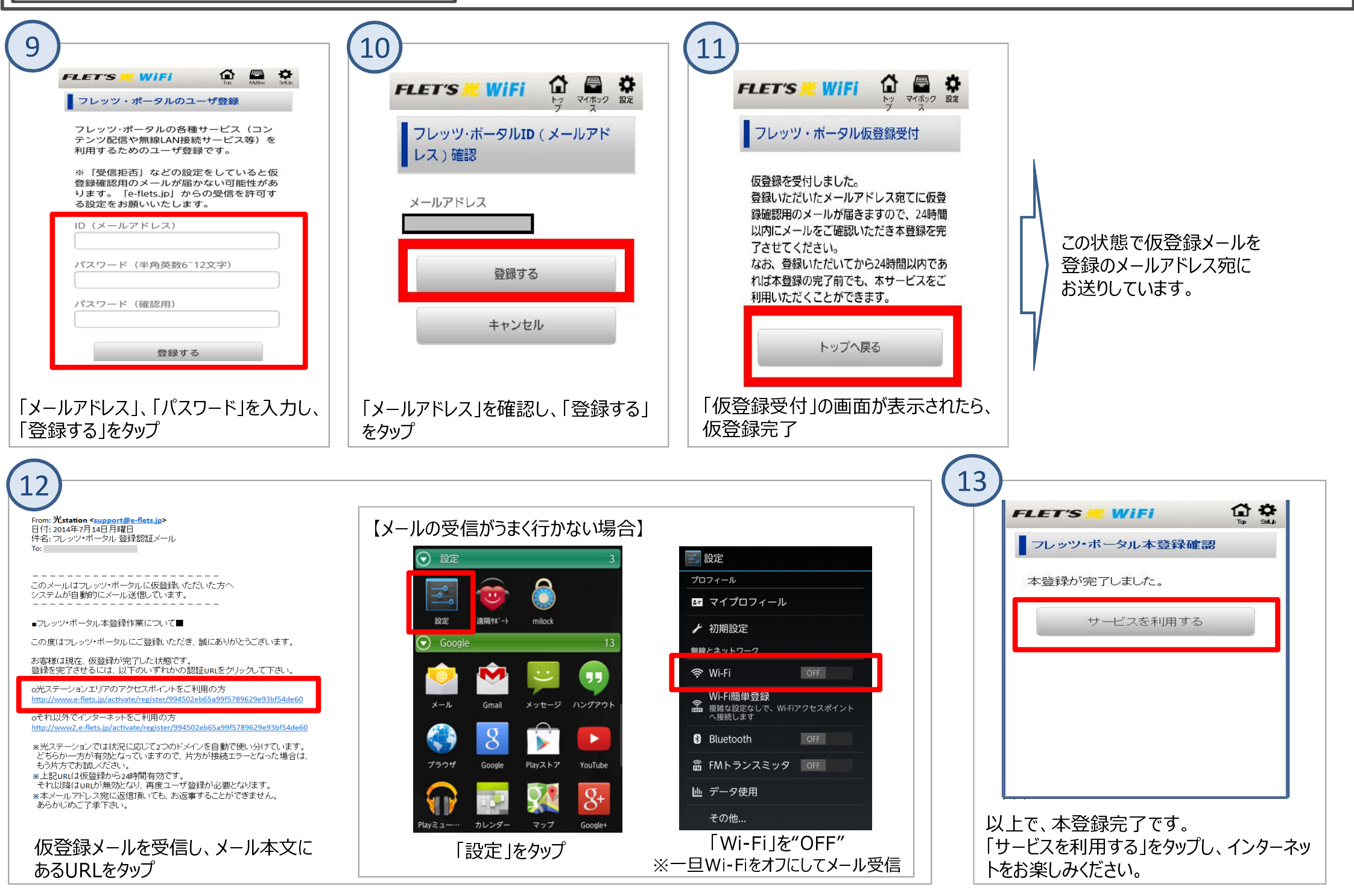